# **Vitalsource Registration**

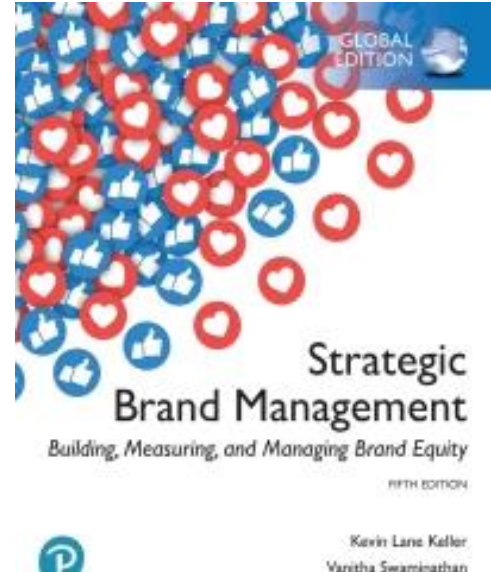

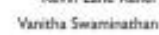

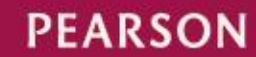

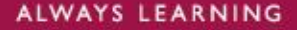

สิ่งที่ต้องมีก่อนการลงทะเบียน Vitalsource

- อีเมล

- Access Code (ได้จากเจ้าหน้าที่)

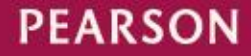

ไปที่เวบไซท์ <u>https://www.vitalsource.com</u> ระบบจะใช้งานได้ดีในเบราเซอร์ chrome และ firefox ) จากนั้นคลิก Sign In

#### Source

ch Store by ISBN, Title, or Author

Faculty Sampling Education & Business Solutions

Bookshelf<sup>®</sup>

Redeem

Sign In

**Browse Subjects** 

Q

## Save up to 80% with eTextbooks from VitalSource

Shop our library of over one million titles and learn anytime, anywhere with Bookshelf®, the world's #1 eTextbook reader

Search Store by ISBN, Title, or Author

PEARSON

**?** I

#### หลังจากนั้นให้กด Create account

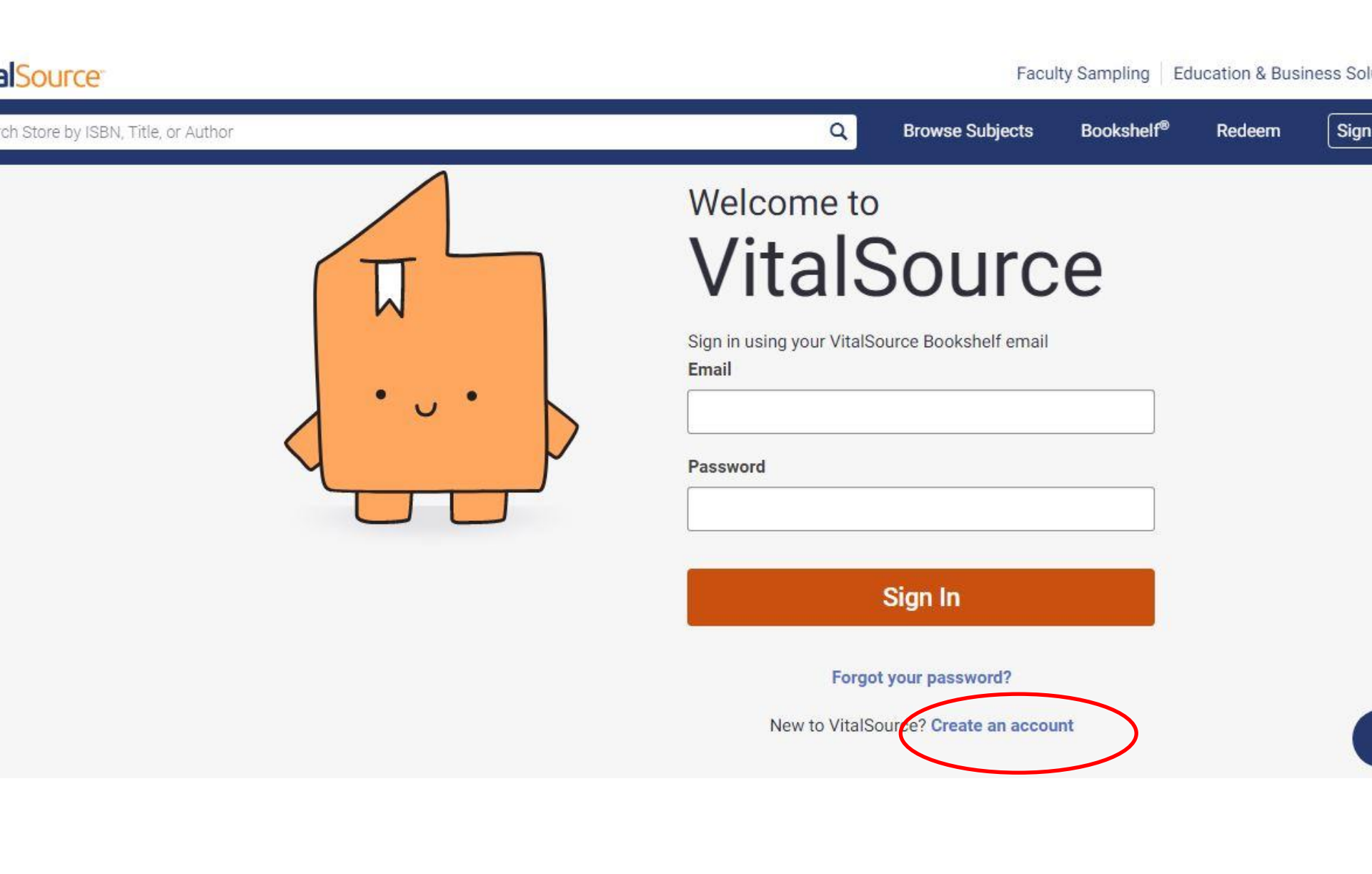

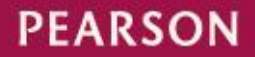

### หลังจากนั้นให้ใส่ข้อมูลส่วนตัว ตั้งค่า password แล้วกด Create Account

thor

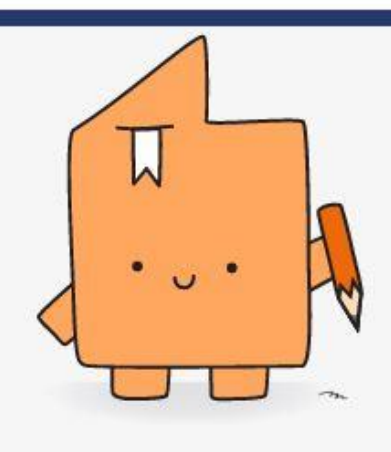

| ookshelf Learn More<br>ole                                       |                                                                           |
|------------------------------------------------------------------|---------------------------------------------------------------------------|
| I am a student                                                   | ×                                                                         |
| irst Name                                                        | Last Name                                                                 |
|                                                                  |                                                                           |
| mail                                                             |                                                                           |
| email@email.com                                                  |                                                                           |
| assword                                                          |                                                                           |
|                                                                  | a                                                                         |
| 8 characters                                                     | Uppercase                                                                 |
| Special character                                                | Lowercase                                                                 |
| Email me occasional upd<br>product updates, and spe<br>anytime.) | lates about my account activity,<br>acial offers. (You can unsubscribe at |
| I agree to the Terms of<br>Policy                                | f Use, Cookie Policy, and Privacy                                         |

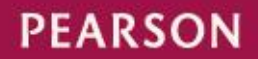

Faculty Sampling | Education

**Bookshelf<sup>®</sup>** 

Rede

Browse Subjects

#### หลังจากนั้น ระบบจะแจ้งเตือนว่า Account ได้สร้างเสร็จแล้ว ให้กด Redeem

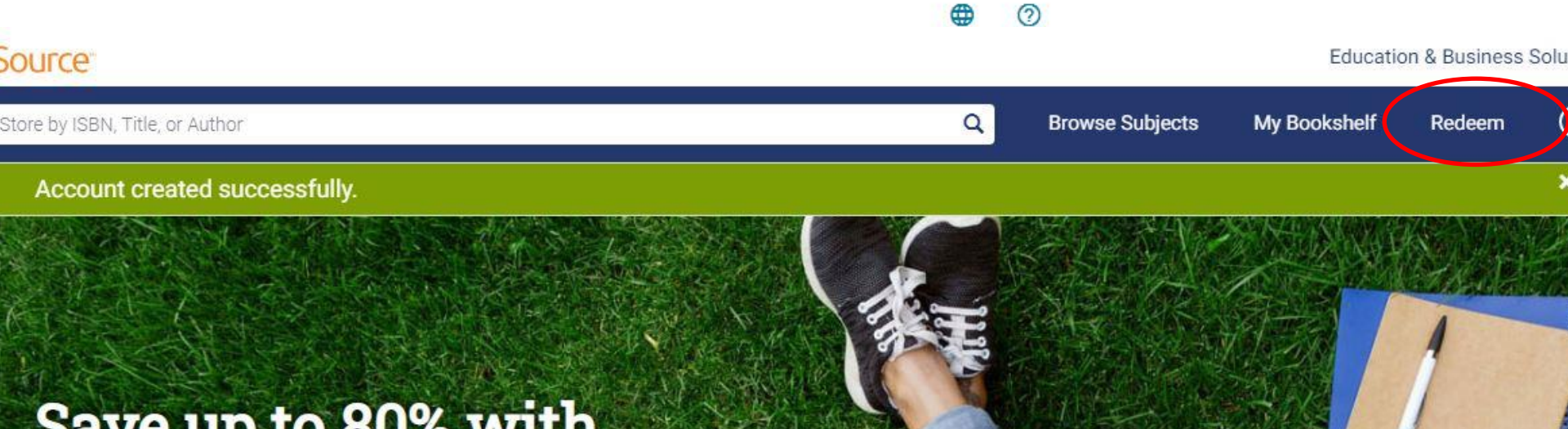

# Save up to 80% with eTextbooks from VitalSource

Shop our library of over one million titles and learn anytime, anywhere with Bookshelf®, the world's #1 eTextbook reader

Search Store by ISBN, Title, or Author

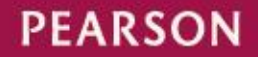

#### ใส่โค้ดที่เจ้าหน้าให้มาแล้วกด Redeem

| Source                            |                                             |                                                                                          | Education 8            | Business So |
|-----------------------------------|---------------------------------------------|------------------------------------------------------------------------------------------|------------------------|-------------|
| h Store by ISBN, Title, or Author |                                             | Q, Browse                                                                                | Subjects My Bookshelf  | Redeem      |
|                                   | Red                                         | eem Code                                                                                 |                        |             |
|                                   | Enter an eTextbook redemptio<br>from a book | n code provided by your institution or purcha<br>store for access to your book.<br>Redee | ased                   |             |
|                                   | Once your code is redeeme                   | d, your book will be added to your Bookshel                                              | f.                     |             |
| Get to Know Us                    | VitalSource Resources                       | Let Us Help You                                                                          | We Value Your Security |             |
| About VitalSource 🖸               | Accessibility [2]                           | Return Policy                                                                            | Privacy                |             |
| Press & Media 🖸                   | Affiliates                                  | FAQs                                                                                     | Terms                  |             |
| VitalSource Careers 🖸             | Bulk Ordering                               | Product Support 🖸                                                                        | digicert               |             |

### ระบบจะแจ้งว่าได้ Redeem code สำเร็จ หลังจากนั้นได้กดดูหนังสือที่ My Bookshelf

| rce                       |                                                                          |                                                                                                    |                                        | Education & Business |            |  |
|---------------------------|--------------------------------------------------------------------------|----------------------------------------------------------------------------------------------------|----------------------------------------|----------------------|------------|--|
| by ISBN, Title, or Author |                                                                          | Q                                                                                                    | Browse Subjects                        | My Bookshelf         | Redeem     |  |
| ou successfully redeemed  | the code. <u>View on your Bookshelf</u>                                  |                                                                                                    |                                        |                      |            |  |
|                           | Rec                                                                      | leem Code                                                                                                   |                                        |                      |            |  |
|                           | Enter an eTextbook redemptio<br>from a book<br>Once your code is redeeme | n code provided by your institutio<br>store for access to your book.<br>ed, your book will be added to your | n or purchased<br>Redeem<br>Bookshelf. |                      |            |  |
| et to Know Us             | VitalSource Resources                                                    | Let Us Help You                                                                                             |                                        | We Value Your Securi | tv         |  |
| hout VitalSource 12       | Accessibility [2                                                         | Return Policy                                                                                               |                                        | Privacy              | <b>a</b> . |  |
| ress & Media              | Affiliates                                                               | FAQs                                                                                                    |                                        | Terms                |            |  |
| italSource Careers        | Bulk Ordering                                                            | Product Support                                                                                             |                                        | digicert             |            |  |
|                           |                                                                          |                                                                                                    |                                        |                      |            |  |

PEARSON

กดยอมรับ Terms and Privacy แล้วกด Accept (ระบบจะสอบถามแค่ครั้งแรกเท่านั้น)

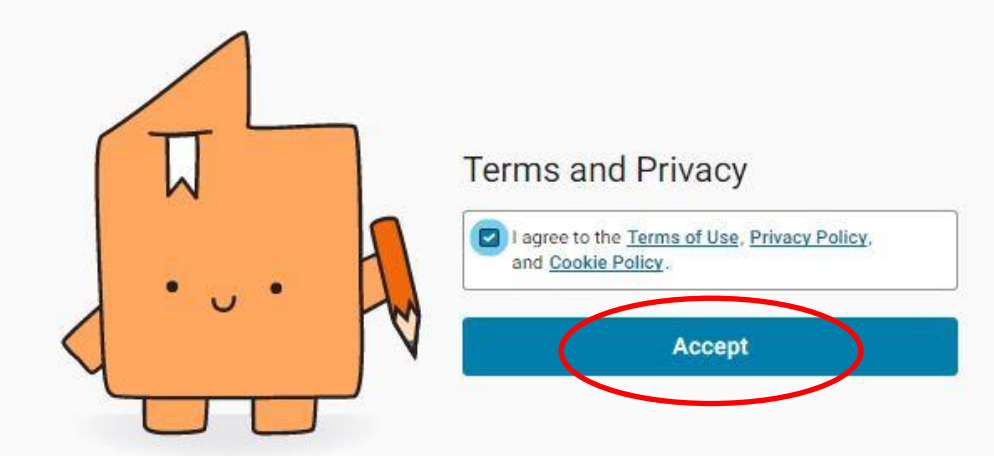

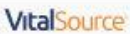

We use cookies so you get the best experience on our website. By using our site, you are agreeing to our Cookie Policy.

Accept & Close

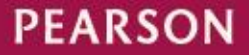

6

### ระบบจะขึ้นหนังสือที่นักศึกษาได้ซื้อไปที่หน้า Bookshelf

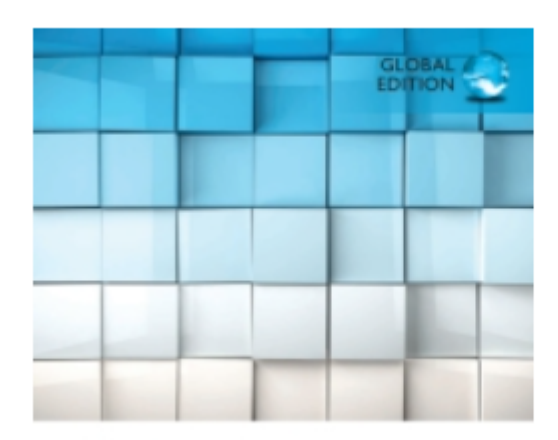

#### Essentials of Marketing Research

A Hands-On Orientation

Naresh K. Malhotra

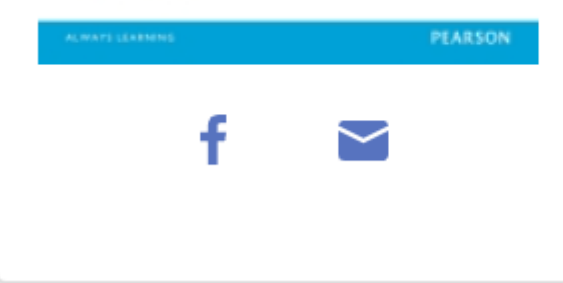

## Essentials of Marketing Research PDF eBook, Global Edition

By: Naresh K. Malhotra

Publisher: Pearson (Intl)

Print ISBN: 9781292060163, 1292060166 eText ISBN: 9781292075143, 1292075147

Edition: 1st

Pages: 468

Copyright year: 2015

Format: Fixed ()

Subject: Non-Classifiable, Business & Economics

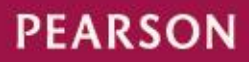

### นักศึกษาสามารถล็อกอินเข้าใช้งานครั้งถัดได้ได้ที่เว็บ <u>https://bookshelf.vitalsource.com/#/user/signin</u>

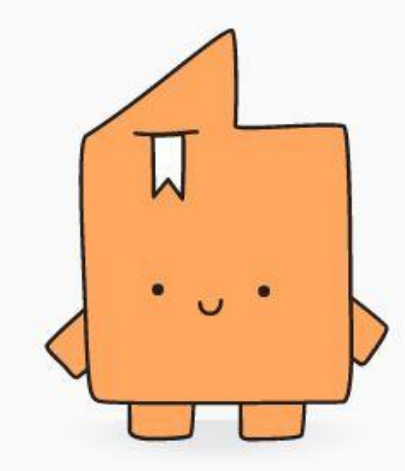

#### Welcome to Bookshelf

#### Email

nalinee.pearson@cubook.chula.ac.th

#### Password

......

Sign In

Forgot password Create a VitalSource account

Source

PEARSON

0 5

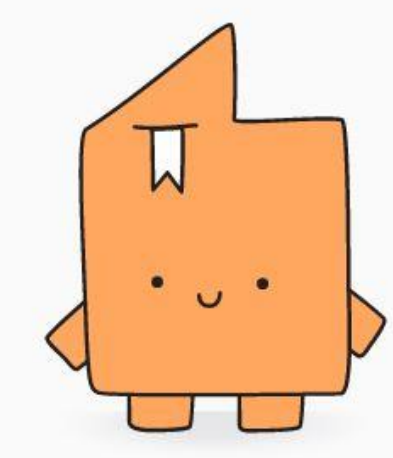

#### Welcome to Bookshelf

Email

nalinee.pearson@cubook.chula.ac.th

Password

.....

Sign In

Forgot password Create a VitalSource account

Source

PEARSON

0

#### ให้กคหัวข้อ Redeem แล้วใส่โค้คที่ได้รับ หลังจากนั้นคลิ๊กredeem หนังสือจะอยู่ที่หน้าbookshelf หนังสือจะอยู่ได้เป็หากเปิดผ่านเบราว์เซอร์

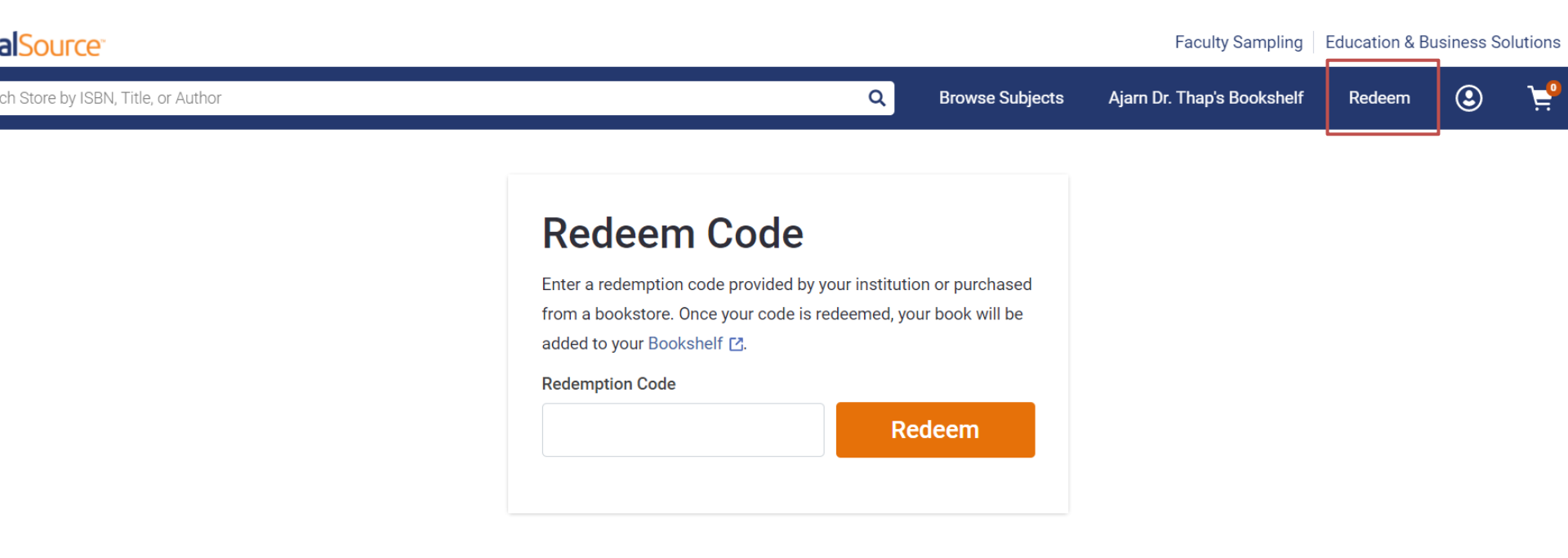

|   | Get to Know Us        | VitalSource Resources | Let Us Help You | We Value Your Security |
|---|-----------------------|-----------------------|-----------------|------------------------|
| • | About VitalSource [2] | Accessibility [간      | Return Policy   | Privacy                |
|   | Press & Media [2]     | Affiliates            | FAOs            | Terms                  |

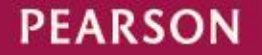

# วิธีคาวน์โหลดหนังสือ สามารถดาวน์โหลดและเปิดอ่านหนังสือในแอปได้ (สามารถเก็บไว้อ่านได้ตลอดไป) แอปมีในappstore ,play store

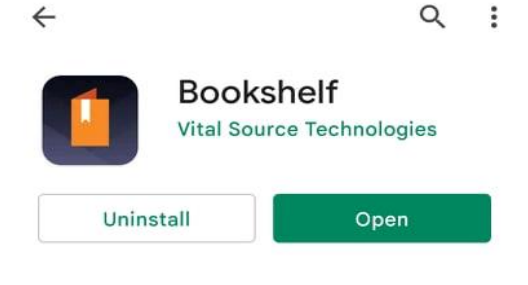

What's new • Last updated 13 Dec 2021

• Provides support for dark mode. Note, some books may have a fixed white background th...

 $\rightarrow$ 

#### Rate this app

Tell others what you think

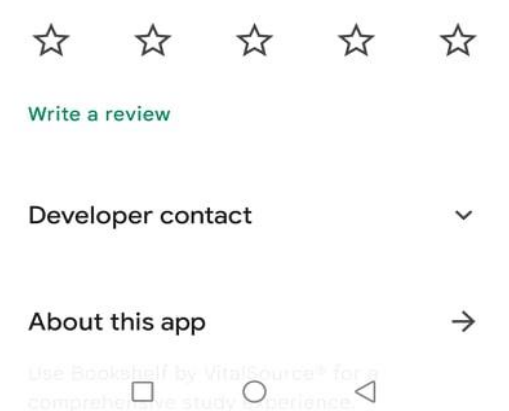

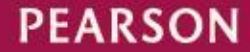

# ล็อกอินเข้าระบบ และกดดาวน์โหลดหนังสือในครั้งแรก จะทำให้สามารถ เก็บไว้อ่านออฟไลน์ได้

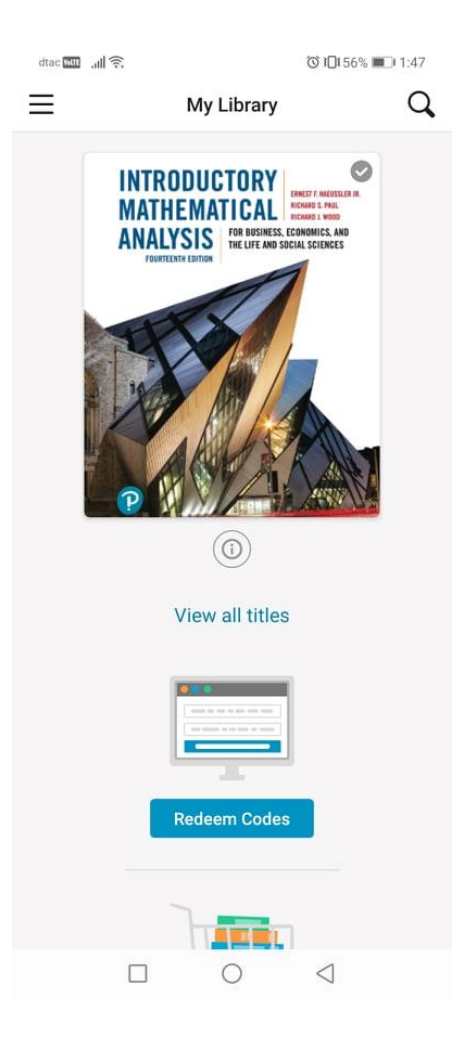

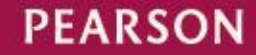

#### สอบถามหรือแจ้งปัญหาการใช้งานได้ที่ <u>www.facebook.com/PearsonCUB</u>

| C 🔒 Se                       | ecure   https://w         | ww.facebook.com/              | PearsonCUB/                                              |                                                                       |                             |
|------------------------------|---------------------------|-------------------------------|----------------------------------------------------------|-----------------------------------------------------------------------|-----------------------------|
| f Pear                       | son Thailand by           | CUbook                        |                                                          | Q                                                                     |                             |
| Page                         | Messages                  | Notifications                 | Insights                                                 | Publishing Tools                                                      |                             |
|                              |                           | ı <b>≜</b> Liked <del>-</del> | 为 Following ▼                                            | ··· More 🔻                                                            |                             |
|                              | P                         | Posts                         |                                                          |                                                                       |                             |
| Pea                          | arson                     | Pearson Pub<br>กิจกรรมดีๆ จ   | arson Thailand<br>lished by Bank Yas<br>ภาก Pearson กลับ | by CUbook<br>othon [?] - February 10 at 9<br>เมาอีกแล้วสำหรับเดือนแห่ | ):30am - 🤕<br>โงความรัก     |
| Pearson<br>by CUb<br>Pearson | n Thailand<br>ook<br>iсuв | แจกหนังสือ<br>กติกาง่ายๆ เ    | Focus On Gram<br>เค่ See More<br>Celebrate the Val       | mar L.2 SB & WB. จำนว                                                 | มน 5 รางวัล<br>on books for |
| Home                         |                           |                               | your belove                                              | d. Focus On Grammar L.2 SB                                            | & WB.                       |
| Posts                        |                           | ESS MARCA                     | 27                                                       |                                                                       |                             |
| √ideos                       |                           | ESERTERIA<br>CONTRACTOR       | 2 CU Book                                                | page Pearson Thailand by                                              |                             |
| Photos                       |                           | EST.CAL                       | -Commer<br>give thes                                     | nt below to tell us whom you wi<br>e books to and why.                |                             |
| About                        |                           | 12553                         | -Cross yo                                                | ur fingers.                                                           | 4 NO                        |
| Likes                        |                           |                               |                                                          |                                                                       |                             |

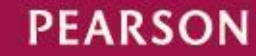

## Thank you.

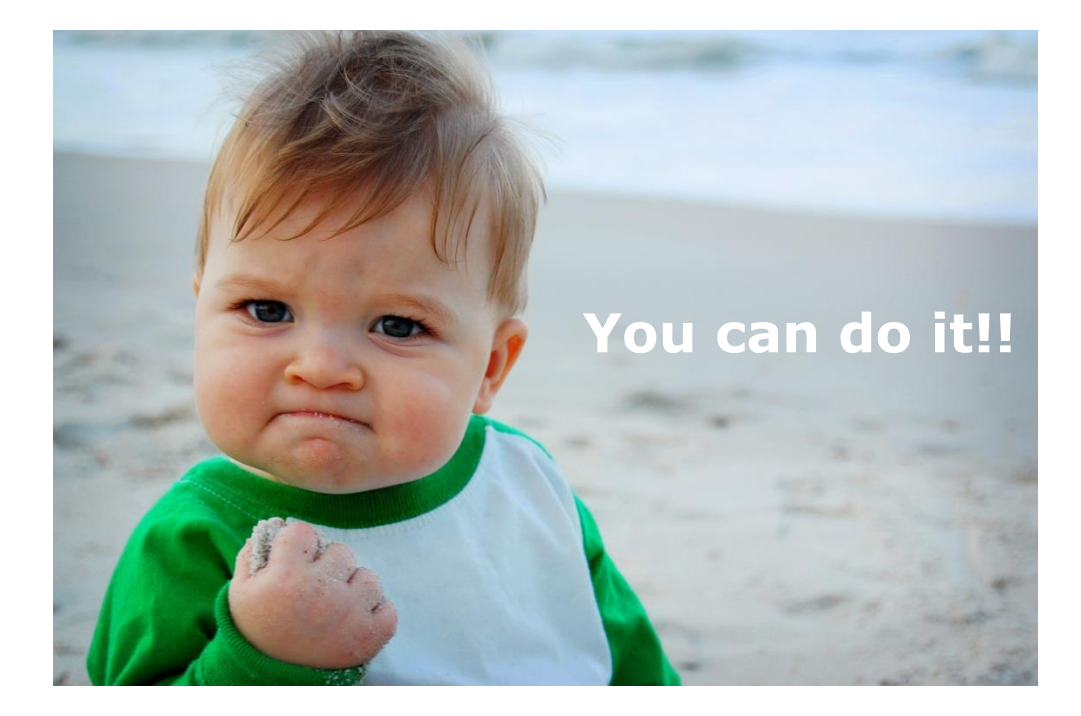

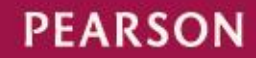

ALWAYS LEARNING